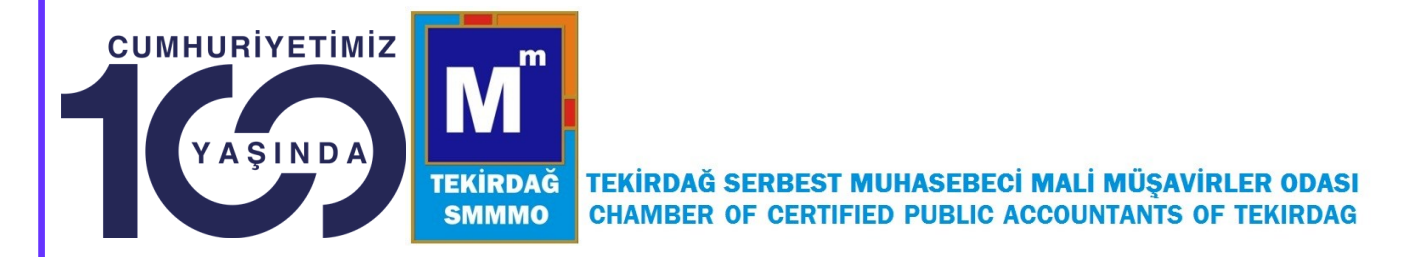

## TÜRMOB KART BAŞVURUSU hk.

Değerli Üyemiz

2017 yılından itibaren Üyelere ücretsiz olarak verilen yeni nesil TÜRMOBKart'a henüz başvurmayan meslek mensupları 05/07/2024 tarihine kadar <u>E-Birlik sistemi üzerinden</u> bilgi ve fotoğraf (Biyometrik) güncellemesi yaparak başvurularını tamamlamaları gerekmektedir. 05.07.2024 tarihinden sonraki TÜRMOBKart başvurularından ücret talep edilecektir.

Yeni Nesil TÜRMOBKart Görselleri

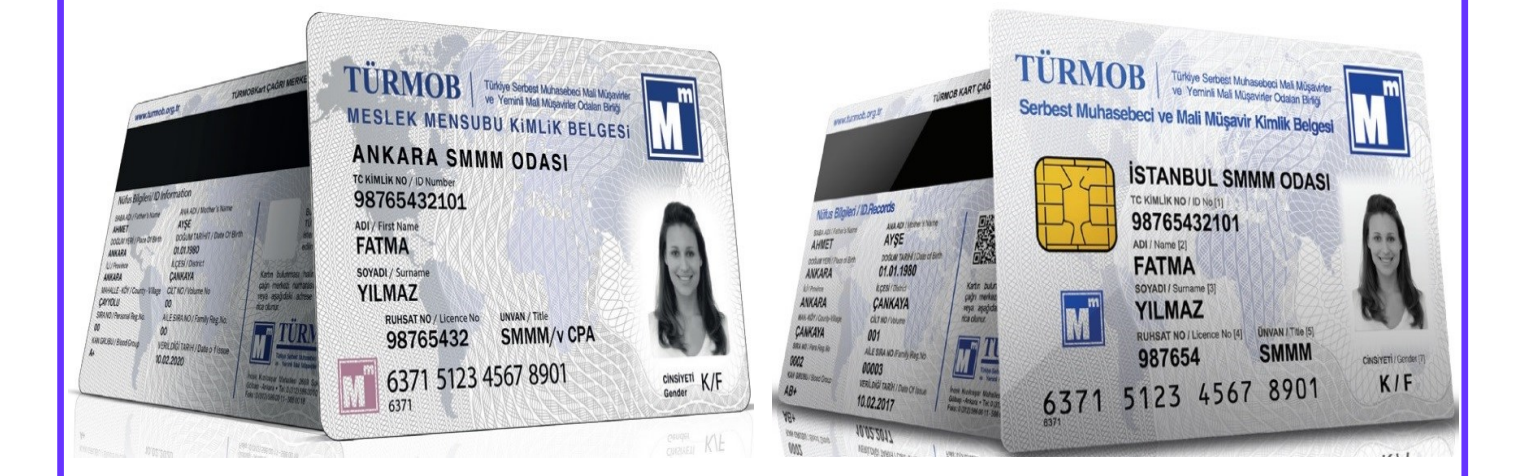

E-BİRLİK ÜZERİNDEN TÜRMOBKART BAŞVURUSU İÇİN E-İMZA GEREKLİDİR. E-İMZA'SI BULUNMAYAN ÜYELERİMİZ BİYOMETRİK FOTOĞRAFLARINI MAİL/WHATSAPP İLE ODAYA GÖNDEREREK BAŞVURUYU BAŞLATABİLİR.

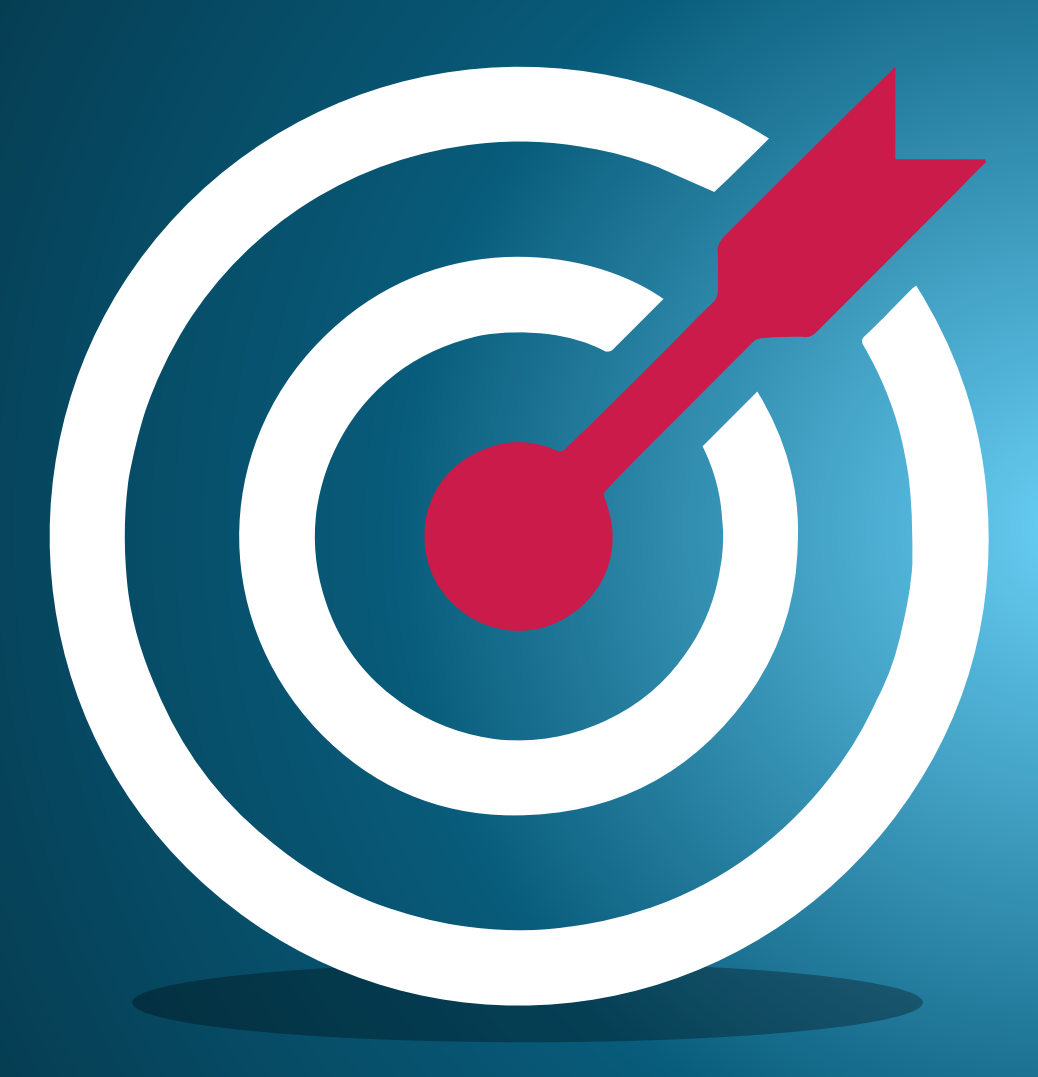

## e-İmzalı TÜRMOBKart Başvurusu Nasıl Yapılır

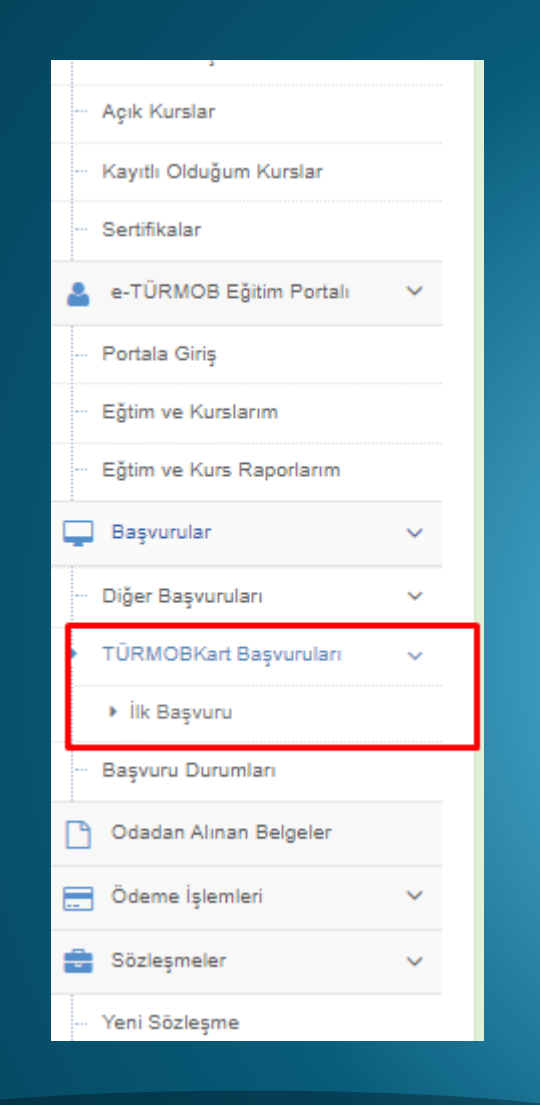

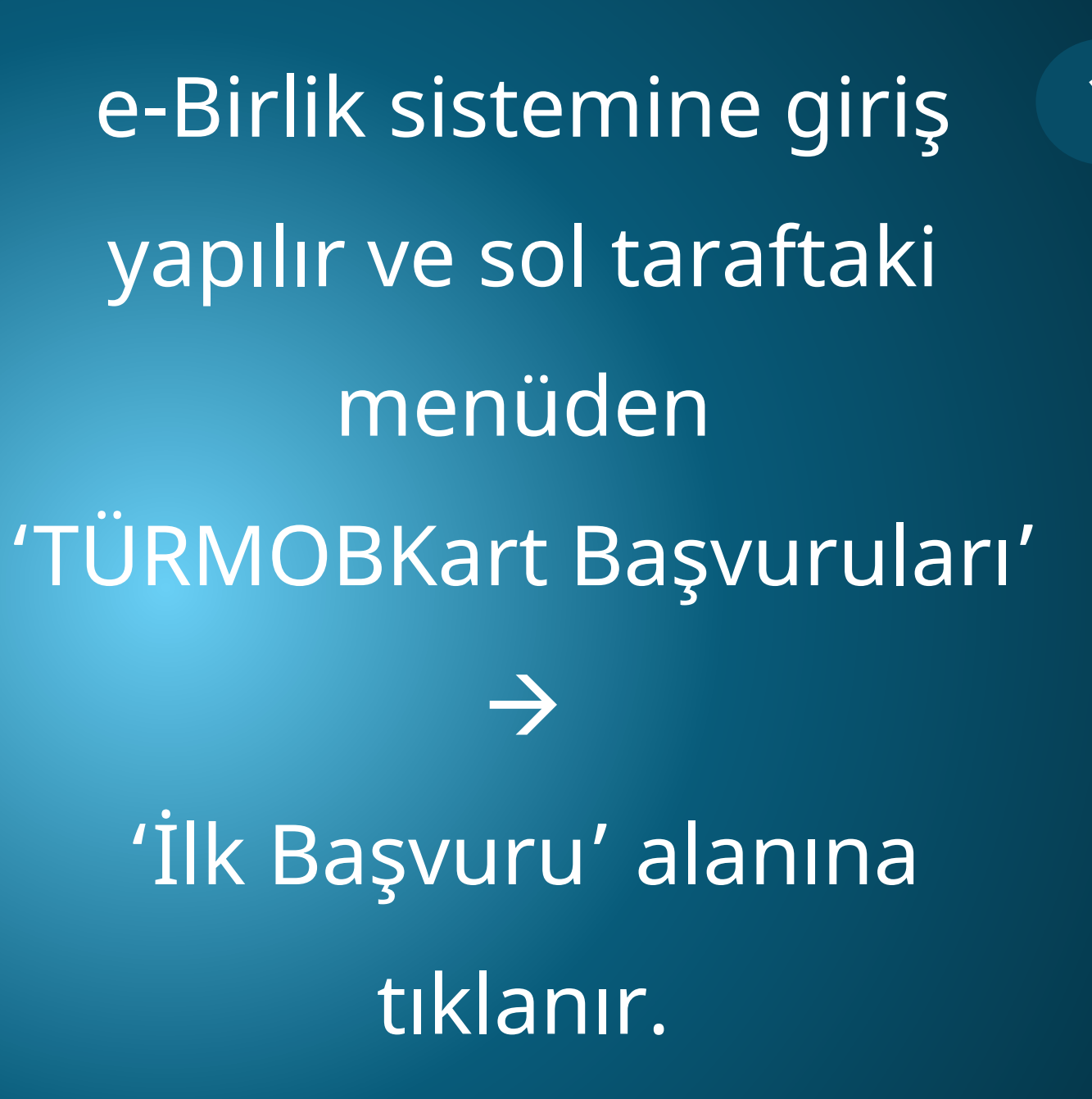

| TÜRMOBKart Başvurusu                                                           |                                                                                                    |                                              |                                                                                                    |
|--------------------------------------------------------------------------------|----------------------------------------------------------------------------------------------------|----------------------------------------------|----------------------------------------------------------------------------------------------------|
| 🚯 Bilgi : Başvurunuzu oda aracılığıyla yapı                                    | mak istiyorsanız, buradan formu indirerek odanıza teslim edebilirsiniz.                                                       |                                              | x                                                                                                   |
| Foojar/Yike                                                                    | Bapouru Bilgileri<br>T.C. Kinitik No<br>Adi Soyadi<br>Baba Adi<br>Doğum Tarihi<br>Kan Grubu<br>A Bh(.)                        |                                              | Stottspine Biglieri<br>TÜRMOB Ministerieri<br>UELEKürkesingen<br>Ministerieri<br>STT 5123 4567 8901 |
| Nüfus Bilgileri                                                                |                                                                                                    | Mesleki Bilgiler<br>Unvan<br>Ruhsat Numarası | Serbest Muhasebeci Mali Müşavir<br>491575485                                                        |
| Mahalle/Köy CILAR                                                              |                                                                                                    | Odası                                        | ANKARA SIMIMO                                                                                       |
| Cilt No                                                                        |                                                                                                    |                                              |                                                                                                    |
| Aile Sira No                                                                   |                                                                                                    |                                              |                                                                                                    |
| ▲ Bilgi<br>TÜRMOB Kartınız ücretsiz olarak kurye ile<br>İletişim bilgilerinizi | tarafınıza teslim edilecektir. Lüfen kartınızın teslim edilmesini istediğiniz adresinizi belirinizi<br>güncelleye bilirsiniz. |                                              |                                                                                                    |
| Tipi                                                                           | Adres                                                                                                    |                                              | liçe li                                                                                             |
| Seç TÜRMOB E-BİRLİK BİLGİ İŞLEM<br>SERVİSİ                                     | ' Mah. No :7 '                                                                                                    |                                              | Adaki Bingöl                                                                                        |
| Seç TÜRMOB BİLGİ İŞLEM LTD ŞTİ                                                 | ÍNCEK KIZILGAŞAR MALLESÍ 2889. CADDE NO:19                                                                                    |                                              | Albrözü Hatay                                                                                       |
| Seç Kişisel Adres                                                              | UĞUR MUMCU MAH.                                                                                                    |                                              | Yenimahalle Ankara                                                                                  |
| Seç Kişisel Adres                                                              | Gingle Cd. No. 250 Anittape                                                                                                   |                                              | Gölbaşı Ankarı                                                                                      |
| Seç Kişisel Adres                                                              | DOĞAN-2 SİTESİ NO: 8/2 İÇ KAPI NO: 2 YENİMAHALLE / ANKARA                                                                     |                                              | Yenimahale Ankara                                                                                   |
| Seç Kişisel Adres                                                              | NDOĞAN-2 SİTESİ NO: 8/2 İÇ KAPI NO: 2 YENİMAHALLE / ANKARA                                                                    |                                              | Altındağ Ankara                                                                                     |
| <ul> <li>Diğe</li> <li>Bilgierimin doğru, eksiksiz ve bana ait o</li> </ul>    | lduklarını beyan eder; TÜRMOBKart bu bilgilerle basıldığında oluşacak hatanın yükümlülüğünü kabul ederim.                     |                                              | €Onexki Adam Soniaki Adam∌                                                                          |
|                                                                                |                                                                                                    |                                              |                                                                                                    |

Biyometrik Fotoğraf yüklenir.

- TÜRMOBKart'ın geleceği adres seçilir yada 'Diğer' seçeneği ile yeni adres sisteme kayıt edilir.
- Son olarak '<u>Bilgilerimin doğru, eksiksiz</u> ve bana ait olduklarını beyan eder, <u>TÜRMOBKart bu bilgilerle basıldığında</u> oluşacak hatanın yükümlülüğünü kabul ederim.' işaretlenerek sonraki adıma

geçilir.

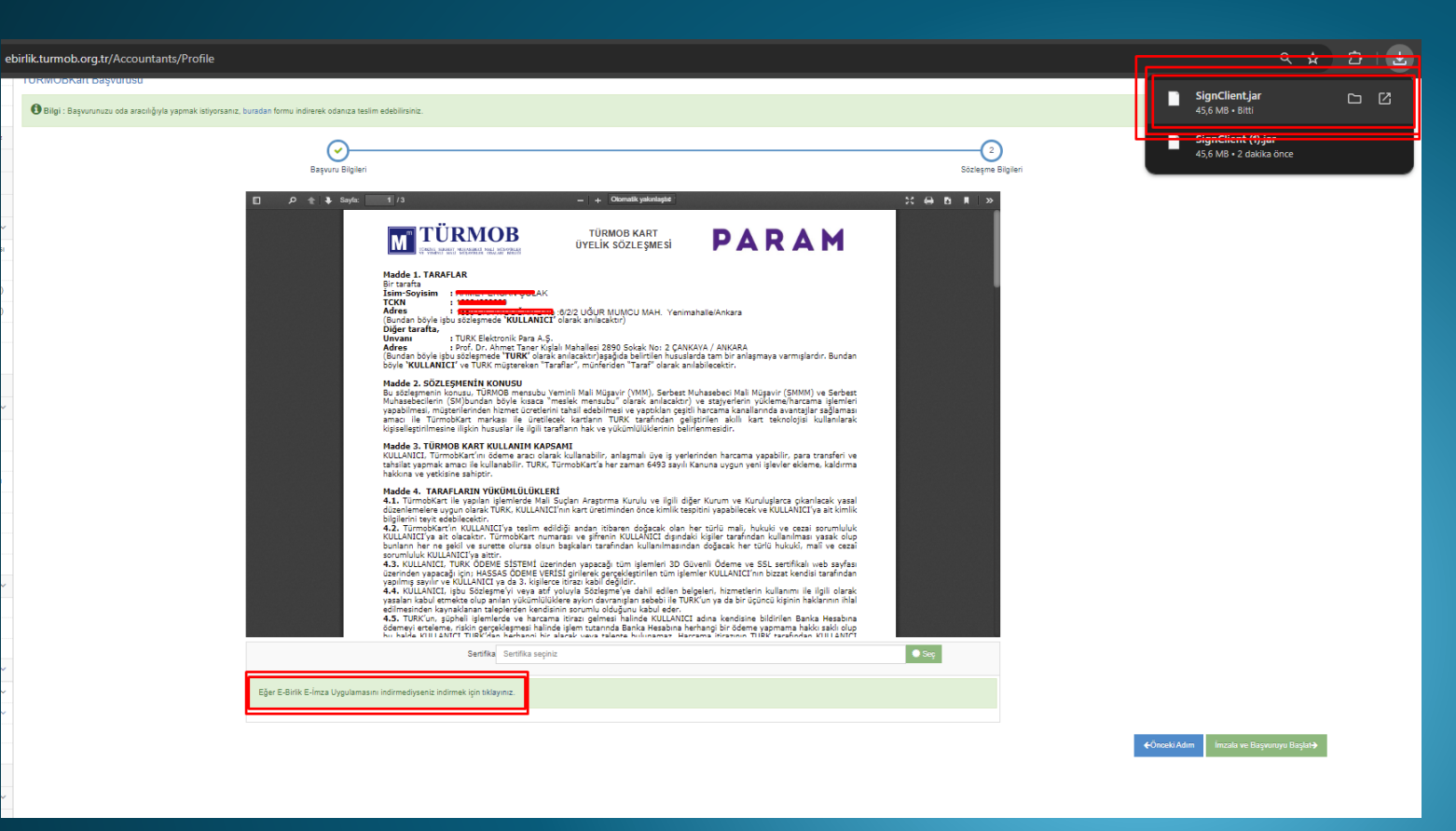

3

- e-İmza bilgisayara takılır.
- e-Birlik e-İmza uygulaması indirilir ve bilgisayara kurulur.
- Kurulum tamamlandıktan sonra 'Seç' butonuna tıklanır.
  - e-İmza seçilir ve pin kodu girilerek
    - başvuru tamamlanır.

| 🛔 Meslek Mensubu 🗸 🗸                 | 📮 Başvurular                                                                                                    |  |  |
|--------------------------------------|----------------------------------------------------------------------------------------------------|--|--|
| Bana Özel                            | TÜRMOBKart Başyurusu                                                                                                    |  |  |
| Mesleki Bilgiler                     |                                                                                                    |  |  |
| - Bağımsız Denetim                   | Bilgi: Başvurunuzu oda aracılığıyla yapmak istiyorsanız, <u>buradan</u> formu indirerek odanıza testim edebilirsiniz.               |  |  |
| 🔗 Barinma İhtiyasına Destek Oluyoruz | 🛦 Uyan : Bisponuda kullanazağınız fotoğraf, biyotmetik fotoğraf olmalıdır. Biyometrik fotoğraf hakkonda detaylı biği işin kikayınız |  |  |
| Iş Arkadaşım                         |                                                                                                    |  |  |
| SYDF Ödemeleri                       | D<br>Başıvın Bigleri                                                                                                    |  |  |
| 10 SURGEN PORTAL OIRI 8              |                                                                                                    |  |  |
| Enflacion Direitmesi 🗸 🗸             |                                                                                                    |  |  |

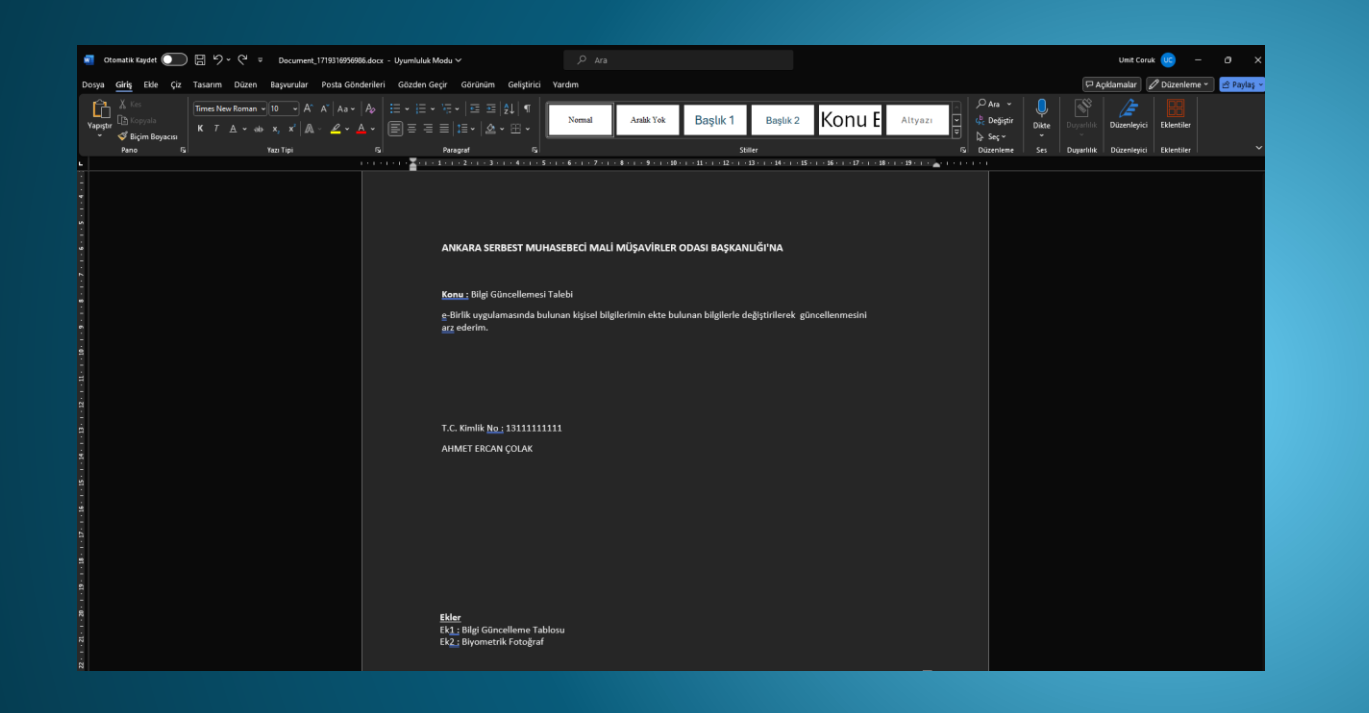

- Başvurularını bağlı oldukları Oda aracılığıyla yapmak isteyenler ise;
  - Başvuru ekranının üst kısmında bulunan formu indirip, bağlı oldukları Odaya biyometrik fotoğraf ve formu e-Posta olarak gönderebilirler.